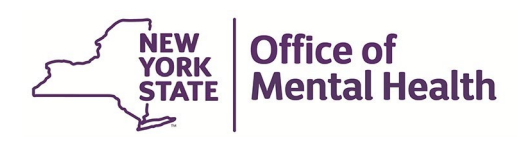

# Authentication User Guide for Internal User

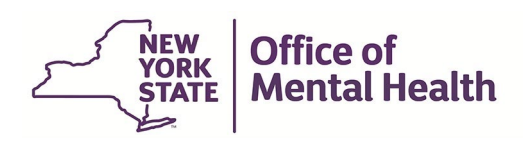

### 1. Purpose

The purpose of this user guide is to document the steps that are required for the internal users to authenticate to the OMH Applications.

#### 2. Login Process Using a Passcode for Internal Users (State Employees)

The applications that are classified as a passcode-based application will only allow the user to login with the user ID and passcode.

2.1 The user goes to the PCS homepage <u>https://omh.ny.gov/omhweb/pcs/submissions/</u> clicks on the PCS application link

| Survey Resources                                                                                                    |
|----------------------------------------------------------------------------------------------------|
| Preparing for the Survey                                                                                                    |
| <ul> <li>2023 PCS Calendar</li></ul>                                                                                                    |
| The Data Entry Web Application                                                                                                    |
| <u>2023 PCS Application (</u> User Identification and Password Required)     Available: October 23 – December 6, 2023                                                                                                    |
| <ul> <li>PCS -OKTA Multi-Factor Authentication (MFA) Guidance</li> <li>User Guide for Internal Users</li> <li>User Guide for External Users</li> </ul>                                                                                                    |
| PCS Reference Materials                                                                                                    |
| 2023 PCS User Manual 🛖                                                                                                    |
| <ul> <li>2023 Survey Form  (for informational purposes only – not for data collection)</li> <li>2023 PCS Guidelines  – Covers general reporting instructions (PDF)</li> <li>2023 Using the Electronic Data Upload Feature  - Contains information on: <ul> <li>File Layout  </li> <li>Sample Upload File  </li> <li>Validations  </li> <li>Validations  </li> <li>Valid County Zip Code Combinations  </li> <li>Valid ICD-10 DSM-5 Codes Sorted by Label  </li> <li>Valid ICD-10 DSM-5 Codes Sorted by Codes  </li> <li>Data Upload Notification Form</li> </ul> </li> </ul> |
| 2025 Frequentity Asked Questions (FAQS)                                                                                                    |

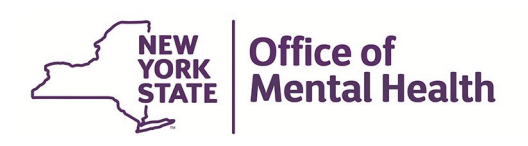

2.5

2.2 The user is navigated to the "Sign-in Selection" landing page.

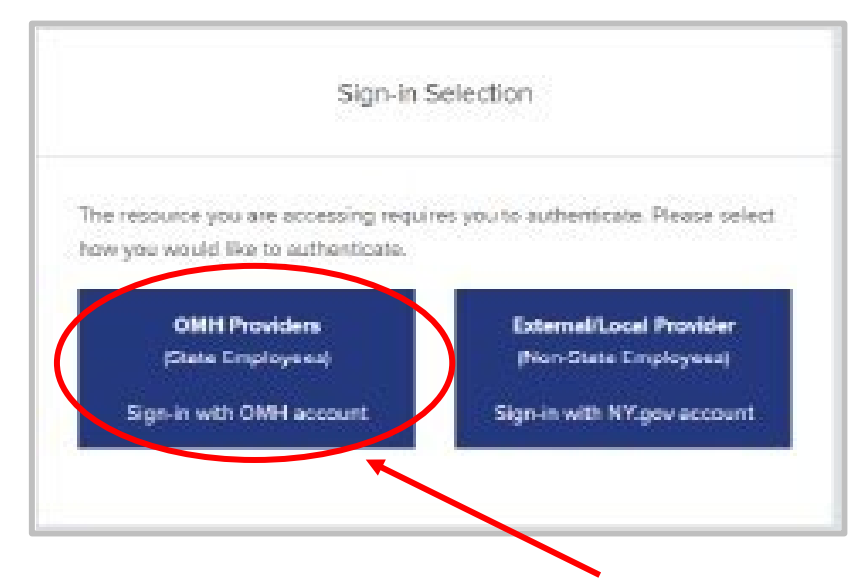

- 2.3 The user selects sign-in with "OMH Providers (State Employees) Sign-in with OMH account" button to authenticate.
- 2.4 The user may be prompted to enter his/her username and password.

| https://fs.svc.ny.gov | l.      |       |
|-----------------------|---------|-------|
| Username              |         |       |
| Password              |         |       |
|                       | Sign in | Cance |

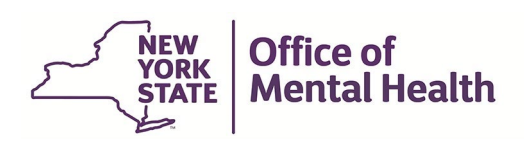

2.6 The user is then prompted to enter the passcode either from their hardware or software token. The passcode will be masked.

|                                                                                                    | Linerprise                                                                                                    |
|----------------------------------------------------------------------------------------------------|----------------------------------------------------------------------------------------------------|
| single Sign On                                                                                                    |                                                                                                    |
| or security reasons, we require<br>verify your account                                                                                                    | additional information                                                                                                    |
| Enter your RSA SecurID passcoo                                                                                                    | de.                                                                                                    |
| Passcode                                                                                                    |                                                                                                    |
| Cubmit                                                                                                    |                                                                                                    |
|                                                                                                    |                                                                                                    |
| RSA soft token app: Launch th                                                                                                    | e RSA app on your                                                                                                    |
| louice and enter your Personal                                                                                                    | Identification Number                                                                                                    |
| device and enter your reisonal                                                                                                    |                                                                                                    |
| (PIN) (this is the number, you se                                                                                                    | lected when activating                                                                                                    |
| (PIN) (this is the number, you see<br>the RSA app). Enter <b>only</b> the eig                                                                                                    | lected when activating<br>pht-digit passcode field                                                                                                    |
| (PIN) ( <i>this is the number, you set</i><br>the RSA app). Enter <b>only</b> the eig<br>(do not enter your PIN in the pa<br>passrode refreshes every sixty.                                                                                                    | lected when activating<br>ht-digit passcode field<br>asscode field). Your<br>seconds                                                                                                    |
| (PIN) (this is the number, you see<br>the RSA app). Enter <b>only</b> the eig<br>(do not enter your PIN in the p.<br>passcode refreshes every sixty s<br><b>Important:</b> If you have difficult                                                                                                    | lected when activating<br>Jht-digit passcode field<br>asscode field). Your<br>seconds.<br>y logging in, ensure the                                                                                                    |
| (PIN) (this is the number, you see<br>the RSA app). Enter <b>only</b> the eig<br>(do not enter your PIN in the p.<br>passcode refreshes every sixty s<br><b>Important:</b> If you have difficult<br>correct PIN was entered. Entering<br>generate a passcode that will n                                                                                                    | lected when activating<br>ght-digit passcode field<br>asscode field). Your<br>seconds.<br>y logging in, ensure the<br>ng the wrong PIN, will<br>ot work.                                                                                                    |
| (PIN) (this is the number, you set<br>the RSA app). Enter <b>only</b> the eig<br>(do not enter your PIN in the p.<br>passcode refreshes every sixty s<br><b>Important:</b> If you have difficult<br>correct PIN was entered. Enterin<br>generate a passcode that will n<br><b>RSA <u>hard token</u>:</b> Your hard tok                                                                                                    | lected when activating<br>ght-digit passcode field<br>asscode field). Your<br>seconds.<br>y logging in, ensure the<br>ng the wrong PIN, will<br>ot work.<br>en generates a random,                                                                                                    |
| (PIN) (this is the number, you see<br>the RSA app). Enter <b>only</b> the eig<br>(do not enter your PIN in the p.<br>passcode refreshes every sixty s<br><b>Important:</b> If you have difficult<br>correct PIN was entered. Entering<br>generate a passcode that will n<br><b>RSA <u>hard token</u>:</b> Your hard tok<br>six-digit passcode every sixty se                                                                                                    | lected when activating<br>ght-digit passcode field<br>asscode field). Your<br>seconds.<br>y logging in, ensure the<br>ng the wrong PIN, will<br>ot work.<br>en generates a random,<br>econds. To complete                                                                                                    |
| PIN) (this is the number, you set<br>the RSA app). Enter <b>only</b> the eig<br>(do not enter your PIN in the pi<br>passcode refreshes every sixty s<br><b>Important:</b> If you have difficult<br>correct PIN was entered. Entering<br>generate a passcode that will n<br><b>RSA <u>hard token</u>:</b> Your hard tok<br>six-digit passcode every sixty se<br>your login, enter your Personal                                                                                                    | lected when activating<br>ght-digit passcode field<br>asscode field). Your<br>seconds.<br>y logging in, ensure the<br>ng the wrong PIN, will<br>ot work.<br>en generates a random,<br>econds. To complete<br>Identification Number                                                                                                    |
| PIN) (this is the number, you see<br>he RSA app). Enter <b>only</b> the eig<br>do not enter your PIN in the pr<br>passcode refreshes every sixty s<br><b>mportant</b> : If you have difficult<br>correct PIN was entered. Entering<br>generate a passcode that will n<br>RSA <u>hard token</u> : Your hard tok<br>iix-digit passcode every sixty se<br>your login, enter your Personal<br>this is the number you selected                                                                                                    | lected when activating<br>ht-digit passcode field<br>asscode field). Your<br>seconds.<br>y logging in, ensure the<br>ng the wrong PIN, will<br>ot work.<br>when generates a random,<br>acconds. To complete<br>Identification Number<br>when you activated                                                                                                    |
| (PIN) (this is the number, you set<br>the RSA app). Enter <b>only</b> the eig<br>(do not enter your PIN in the p.<br>posscode refreshes every sixty s<br>(mportant: If you have difficult<br>correct PIN was entered. Enterin<br>generate a passcode that will n<br>RSA <u>hard token</u> : Your hard tok<br>six-digit passcode every sixty set<br>your login, enter your Personal<br>(this is the number you selected<br>your hard token) <u>and</u> the token<br>with no spaces between them, i                                                                                                    | lected when activating<br>ght-digit passcode field<br>asscode field). Your<br>seconds.<br>y logging in, ensure the<br>ng the wrong PIN, will<br>ot work.<br>then generates a random,<br>econds. To complete<br>Identification Number<br>when you activated<br>'s six-digit passcode,<br>into the passcode field.                                                                                                    |
| PIN) (this is the number, you set<br>the RSA app). Enter <b>only</b> the eig<br>(do not enter your PIN in the p.<br>posscode refreshes every sixty s<br>important: If you have difficult<br>correct PIN was entered. Entering<br>generate a passcode that will n<br>RSA <u>hard token</u> : Your hard tok<br>six-digit passcode every sixty se<br>your login, enter your Personal<br>(this is the number you selected<br>your hard token) <u>and</u> the token<br>with no spaces between them.                                                                                                    | lected when activating<br>pht-digit passcode field<br>asscode field). Your<br>seconds.<br>y logging in, ensure the<br>ng the wrong PIN, will<br>ot work.<br>the generates a random,<br>aconds. To complete<br>Identification Number<br>when you activated<br>'s six-digit passcode,<br>into the passcode field.<br>https will lock users out.                                                                             |
| (PIN) (this is the number, you set<br>the RSA app). Enter <b>only</b> the eig<br>(do not enter your PIN in the p.<br>passcode refreshes every sixty s<br><b>Important:</b> If you have difficult<br>correct PIN was entered. Entering<br>generate a passcode that will n<br><b>RSA hard token:</b> Your hard tok<br>six-digit passcode every sixty set<br>your login, enter your Personal<br>(this is the number you selected<br>your hard token) and the token<br>with no spaces between them, i<br><b>Important:</b> Five incorrect atten<br>If you are locked out you will no<br>the <b>Self-Service Portal</b> at http:                                               | lected when activating<br>ht-digit passcode field<br>asscode field). Your<br>seconds.<br>y logging in, ensure the<br>ng the wrong PIN, will<br>ot work.<br>when generates a random,<br>econds. To complete<br>Identification Number<br>when you activated<br>'s six-digit passcode,<br>into the passcode field.<br>hpts will lock users out.<br>sed to reset your PIN in<br>s://mytoken.ny.gov.                           |
| (PIN) (this is the number, you see<br>the RSA app). Enter <b>only</b> the eig<br>(do not enter your PIN in the p.<br>passcode refreshes every sixty s<br><b>important:</b> If you have difficult<br>correct PIN was entered. Enterin<br>generate a passcode that will n<br><b>RSA <u>hard token</u>:</b> Your hard tok<br>six-digit passcode every sixty se<br>your login, enter your Personal<br>(this is the number you selected<br>your hard token) <b>and</b> the token<br>with no spaces between them, i<br><b>Important:</b> Five incorrect atten<br>If you are locked out you will no<br>the <b>Self-Service Portal</b> at http:<br>Should your require additional | lected when activating<br>ght-digit passcode field<br>asscode field). Your<br>seconds.<br>y logging in, ensure the<br>ng the wrong PIN, will<br>ot work.<br>then generates a random,<br>aconds. To complete<br>Identification Number<br>when you activated<br>'s six-digit passcode,<br>into the passcode field.<br>hpts will lock users out.<br>sed to reset your PIN in<br>s://mytoken.ny.gov.<br>assistance logging in |

2.6.1 The user logging in using a hardware token enters the 8-digits personal PIN followed by the 6-digit number from the SecureID hard token in the passcode field and clicks on the "Submit" button or presses enter on the keyboard to continue.

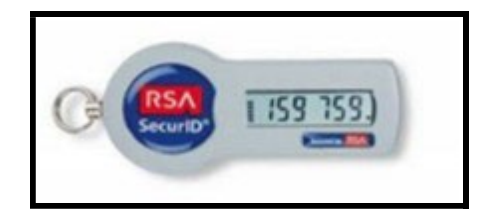

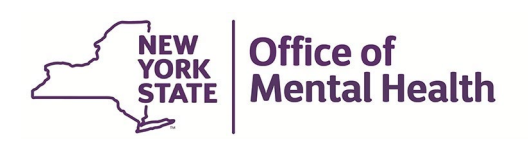

2.6.2 The user logging in using a software token enters the 8-digit personal PIN in the SecureID authenticator app then clicks on submit to get the passcode generated. The user enters the 8-digit code from the SecureID authenticator app in the passcode field and clicks on "Submit" button or presses enter on the keyboard to continue.

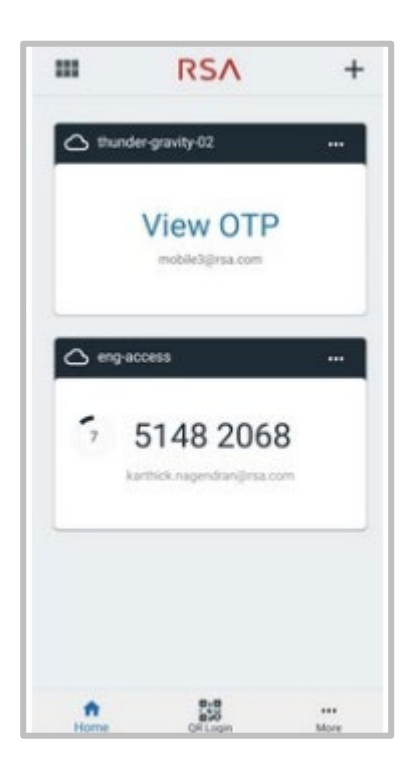

**NOTE 1**: The 6 to 8-digit number generated in the SecureID RSA hardware or software Token will change every minute. A timer on the left side of the token counts down the seconds until the next number will appear. Before the token code changes, be sure to enter the displayed code and submit. Otherwise, it will be out of synchronization with the server and an error message will occur.

**NOTE 2**: Make sure the personal pin entered is valid for the token being used.

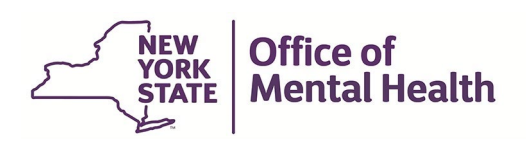

## 2.7 Upon successful authentication, the user is directed to the PCS application homepage.

| Services                 | News                                   | Government    | COVID-19                                                                                                    |                                                                                                    |                                                                                                    |
|--------------------------|----------------------------------------|---------------|----------------------------------------------------------------------------------------------------|----------------------------------------------------------------------------------------------------|----------------------------------------------------------------------------------------------------|
|                          |                                        |               |                                                                                                    |                                                                                                    |                                                                                                    |
|                          |                                        |               |                                                                                                    | Welcome to PCS 2023                                                                                                    |                                                                                                    |
| Welcome PC<br>What would | <b>S Administra</b><br>I you like to d | tor.          |                                                                                                    |                                                                                                    |                                                                                                    |
| Select :                 | an Action                              |               |                                                                                                    | v                                                                                                    |                                                                                                    |
| Facility *               |                                        |               |                                                                                                    |                                                                                                    |                                                                                                    |
|                          |                                        |               |                                                                                                    |                                                                                                    | •                                                                                                    |
|                          |                                        |               |                                                                                                    | Continue                                                                                                    |                                                                                                    |
|                          | Services                               | Services News | Services     News     Government       Welcome PCS Administrator.     What would you like to do?*       Select an Action       Facility * | Services     News     Government     COVID-19       Welcome PCS Administrator.       What would you like to do? *       Select an Action       Facility * | Services     News     Government     COVID-19   Welcome to PCS 2023       Welcome PCS Administrator.   What would you like to do?*       - Select an Action -   Facility* |

# 3. Glossary

| Term       | Description                                                                                                    |
|------------|----------------------------------------------------------------------------------------------------|
| AAL        | Authenticator Assurance level.                                                                                                    |
| PIN        | Personal Identification Number.<br>8-digit number that represents "something you know" factor.                                                                                                    |
|            | Note-This must be at least 8-digits number to achieve AAL2.                                                                                                    |
| Token Code | Token code is a number generated by the RSA SecurID token every<br>minute.<br>This code represents the "something you have" factor.<br>6-digit code generated by the hardware device.<br>8-digit code generated by the RSA SecurID software token. |
| Passcode   | Passcode is PIN plus the token code.                                                                                                    |
| UPN        | User Principal Name                                                                                                    |
| Username   | User's User Principal Name (UPN) assigned in Active<br>Directory. User's short name (sAMAccountName) will also<br>work. UPN is the preferred identifier.                                                                                           |

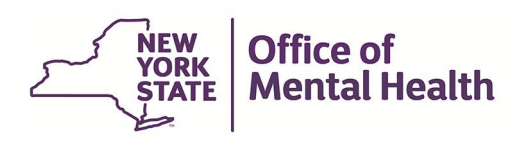

#### 4. Process to create an ITSM incident Ticket

The incident request is used to report any interruption of service. For example, the user not able to log in, password issues, token issues, unable to connect to the internet or a piece of software is not accessible or working.

- 4.1 Navigate to <u>ITSM</u> to create an ITSM incident ticket.
- 4.2 Click on Service Catalog from the left-hand menu.

| Enterprise IT Servi e Management Sy | rstem                                                    |                                                                |
|-------------------------------------|----------------------------------------------------------|----------------------------------------------------------------|
| Filter navigator                    | + Self Service                                           |                                                                |
|                                     | Add content                                              | Self Service                                                   |
| Self-Service                        | Knowledge Search                                         | News                                                           |
| Нотераде                            |                                                          |                                                                |
| Knowledge Portal                    | Search Advanced search                                   |                                                                |
| Knowledge Self Servir a             | Search                                                   | بد ا معد انا ماداد ان المعد                                    |
| Self Service Portal                 | My Incidents by State                                    | FAQ                                                            |
| Service Catalog                     | Access to this content denied based on report_view ACLs. | Change Management 2.0 Process Documentation                    |
| Chat with the Service Desk          |                                                          | Voice Services How Do I FAQ ITSM Portal Report a Problem Guide |

4.3 From the Service Catalog items, click on "Report an Incident"

| Select a category to view available reques | ts |                               | All Catalog Items                                                                 |                |     |   |
|--------------------------------------------|----|-------------------------------|-----------------------------------------------------------------------------------|----------------|-----|---|
| All Onboarding, Offboarding and Transfers  | 0  | Type here to filter results   | View More Clear Silter                                                            |                |     |   |
| Application Services                       | 33 | Hide Restricted Items         |                                                                                   |                | 111 | 1 |
| Desktop, Laptop and Accessories            | 20 | Submit Request                | Description                                                                       | Action         |     |   |
| End User Software                          | 9  | Password Reset/Account Unlock | This request is used to reset or unlock<br>existing access to PCs, email or other | Submit Request |     |   |
| Enhancement Requests                       | 0  |                               | applications. This request does not<br>provide new user access which is           | Get More Info  |     |   |
| Facilities                                 | 3  |                               | provided by the Onboarding service.<br>Use Request Database Access for            |                |     |   |
| Get Help                                   | 3  | F                             | database accounts.                                                                |                |     |   |
| Information Security Services              | 12 | Report an Incident            | This request is used to report any<br>interruption of service. For example, a     | Submit Request |     |   |
| Infrastructure Services                    | 43 |                               | broken PC, unable to connect to the<br>internet or a piece of software is not     | Get More Info  |     |   |

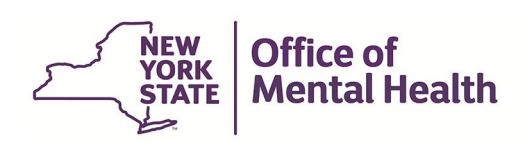

4.4 The incident request form opens. Use the following guidelines to complete the incident form:

| Item        | Value                                                                            |
|-------------|----------------------------------------------------------------------------------|
| Location    | NYS Office of Mental Health                                                      |
| Short       | Name of the Application (I.e., BHAAS) and Brief summary of the request.          |
| Description |                                                                                  |
| Reported    | Select one from the drop-down list below:                                        |
| Issue       | Application/Software issue                                                       |
|             | Email issue                                                                      |
|             | Desktop/Hardware Issue                                                           |
|             | Print issue                                                                      |
|             | Telephony Issue                                                                  |
|             | Mobile Issue                                                                     |
|             | Unknown Issue                                                                    |
| Full        | Full description of an incident; and also include this ticket should be assigned |
| Description | to L3 ISO TSOPSEC OMH.                                                           |
| Impacts     | Single User or Multiple Users                                                    |
| Attachments | Add any desired attachments to support the description of an incident.           |

4.5 Once the entire form has been completed, click submit. Once completed, a summary screen will appear with the **INC#.** You should also receive an email with complete details.